## Computer Does Not Boot to Microsoft Windows 7 | Dell

## 6/11/12 2:40 PM

| United States Contact Us; 1-8                                 | 100-576-6038                                                                            |                                                                                                    |                                                                                   |                                                         | Premier Login<br>Keyword Search                   | Sign In                | Cart<br>Q |
|---------------------------------------------------------------|-----------------------------------------------------------------------------------------|----------------------------------------------------------------------------------------------------|-----------------------------------------------------------------------------------|---------------------------------------------------------|---------------------------------------------------|------------------------|-----------|
| Drivers and D                                                 | ownloads 🗸                                                                              | Product Support 🗸                                                                                                    | Order Support                                                                     | v Con                                                   | tact Us √                                         | View All $\checkmark$  |           |
| upport Home Page                                              |                                                                                         |                                                                                                    |                                                                                   |                                                         |                                                   |                        |           |
| Support Options                                               | Computer Doe                                                                            | s Not Boot to Microsoft W                                                                                                    | indows 7                                                                          | 🍐 My Account                                            | Jaho My Order Statu                               | is [] Fee              | dba       |
| ► Support Home Page                                           | Print                                                                                   |                                                                                                    |                                                                                   |                                                         |                                                   |                        |           |
| Drivers and Downloads<br>Drivers Home<br>Drivers Help         | Article ID : 266423                                                                     | Date Published : 2009                                                                                                    | 9-10-02                                                                           | Journal ID : ba177                                      | 75e-788f-4e72-9815-                               | c2883b2e91             | c7        |
| Dell Software Download Center                                 |                                                                                         | This article describes t                                                                                                    | roublochooting                                                                    | omputors that                                           | Toolbar                                           |                        |           |
| Product Support<br>Dell PC Diagnostics                        | Art                                                                                     | icle are powering up corrections at boot-up, but                                                                                                  | ctly and passing                                                                  | the Dell BIOS                                           | <ul> <li>Start a Ne</li> <li>Look up a</li> </ul> | ew Search<br>i journal | ١         |
| Warranty Status<br>Support History & Parts<br>Dispatch Status | Gumme                                                                                   | Microsoft Windows                                                                                                    |                                                                                   |                                                         | Was this p<br>Helpful?                            | age                    |           |
| My Products and Services<br>Software Support                  |                                                                                         |                                                                                                    |                                                                                   |                                                         | Provide Feed                                      | lback                  |           |
| Global Recycling Options<br>Boomi                             | Table of Con<br>1. Verify the C                                                         | tents:<br>Computer Finishes Initial Power-Up                                                                                                    | (POST)                                                                            |                                                         | Choose yo<br>language                             | our                    |           |
| Compellent                                                    | 2. Check for S                                                                          | Specific Error Messages                                                                                                    |                                                                                   |                                                         | ► Cesky                                           |                        |           |
| Force 10                                                      | 3. Run a Com                                                                            | puter Diagnostic                                                                                                    |                                                                                   |                                                         | Dansk                                             |                        |           |
| SonicWall                                                     | 4. Boot the Co                                                                          | Dimputer Into Safe Mode                                                                                                    |                                                                                   |                                                         | <ul> <li>Deutsch</li> </ul>                       |                        |           |
|                                                               | 6. Unplug All                                                                           | External Devices                                                                                                    |                                                                                   |                                                         | <ul> <li>Ecclosifi</li> <li>Ecclosifi</li> </ul>  |                        |           |
| Order Support                                                 | 7. Use Startur                                                                          | Repair to Restore Critical Window                                                                                                    | vs Files                                                                          |                                                         |                                                   |                        |           |
| Order Status<br>Ownership Transfers                           | 8. Use System                                                                           | n Restore to Revert to a Previous S                                                                                                    | tate                                                                              |                                                         | • Suomi                                           |                        |           |
| Delivery                                                      | 9. Use Clean-                                                                           | Boot Troubleshooting to Isolate the                                                                                                    | e Software Issue                                                                  |                                                         | Français                                          |                        |           |
| FAQs                                                          | 10. Restore the                                                                         | Operating System to Factory Sett                                                                                                    | ings                                                                              |                                                         | Italiano                                          |                        |           |
| Missing, Wrong or Damaged<br>Returns                          |                                                                                         |                                                                                                    |                                                                                   |                                                         | ▶ 日本語                                             |                        |           |
| ( Courto                                                      |                                                                                         |                                                                                                    |                                                                                   |                                                         | _<br>▶ 하글                                         |                        |           |
| Contact Us                                                    |                                                                                         |                                                                                                    |                                                                                   |                                                         | Norsk                                             |                        |           |
| Contact Technical Support                                     | This article is                                                                         | for Microsoft Windows 7:                                                                                                    |                                                                                   |                                                         | <ul> <li>Nederlar</li> </ul>                      | de                     |           |
| Contact Dell Sales                                            | Click here to                                                                           | change the Operating Syste                                                                                                    | <u>m</u>                                                                          |                                                         | <ul> <li>Nederiai</li> <li>Doloki</li> </ul>      | 103                    |           |
| International Support                                         |                                                                                         |                                                                                                    |                                                                                   |                                                         |                                                   |                        |           |
|                                                               |                                                                                         | Varify the Computer F                                                                                                    | inichoc Initial E                                                                 | Power-Up                                                | <ul> <li>Portugue</li> </ul>                      | 25                     |           |
|                                                               | Step 1:                                                                                 |                                                                                                    |                                                                                   | ower-op                                                 | Svenska                                           |                        |           |
|                                                               |                                                                                         | (FU31)                                                                                                    |                                                                                   |                                                         | ▶ 中文                                              |                        |           |
|                                                               | In many cases<br>system. If you<br>at the bottom, a<br>has successfull<br>Click Here if | a computer will not attempt to<br>power the computer on and yo<br>and that bar fills up completely<br>y completed POST.<br>Your Computer Does Not | hand off control to<br>u see a Dell logo s<br>and disappears, th<br>Complete POST | o the operating<br>creen with a bar<br>nen your compute | r                                                 |                        |           |
|                                                               | Step 2:                                                                                 | Check for Specific Err                                                                                                    | or Messages                                                                       |                                                         | _                                                 |                        |           |

Dell has information on some specific error messages at startup. Refer to the following links for more information: HAL.DLL is missing or corrupt NTLDR or NTDETECT is missing or corrupt Loading PBR for Descriptor generated after POST A BLUE SCREEN or STOP error has occurred If the error message is not listed above. try searching for additional solutions on

http://support.dell.com/support/topics/global.aspx/support/kcs/document?c=us&cs=19&docid=266423&l=en&s=dhs

the Web.

Describe your problem, including any specific error messages, in the field below and click on your preferred search engine.

| Search Dell | Search Microsoft | Search Google | Search Bing |
|-------------|------------------|---------------|-------------|
|             |                  |               |             |
|             |                  |               |             |

| Step 3: | Run a Computer Diagnostic |
|---------|---------------------------|
|---------|---------------------------|

To run PSA Diagnostics, turn on the computer and tap the **<F12>** key several times at the Dell logo screen. This will start the One-Time Boot Menu. Select **Diagnostics** to start the diagnostic assessment of the computer hardware. This test takes approximately 5 minutes.

If you receive an error from the PSA diagnostics, refer to the Dell Hardware Diagnostics page for further assistance:

**Click Here to Troubleshoot Diagnostic Errors** 

| Step 4: | Boot the Computer into Safe Mode |
|---------|----------------------------------|
|         |                                  |

- 1. Start the computer.
- 2. Tap <F8> on the keyboard immediately after the Dell logo screen disappears until you see the Windows Advanced Options Menu on the screen.

(If the Windows Advanced Options Menu does not appear, restart the system and try again.)

- 3. Select Safe mode and press < Enter>.
- 4. Log on as the administrator or as a user with administrative access.

If your computer does not boot to Safe Mode, select from the following options to troubleshoot. Otherwise, proceed to Step 5. I cannot boot the computer to Safe Mode I cannot get to the Advanced Options Menu

| Step 5: | Check for Recent Changes |
|---------|--------------------------|
| Step 5: | Check for Recent Changes |

If you are able to successfully boot to Safe Mode, check your computer to see if any new software or hardware was recently installed. If so, try uninstalling those programs or hardware from your computer.

Step 6: Unplug All External Devices

A piece of hardware may be interfering with the normal boot process of

Windows. Try unplugging all devices from your computer, including:

- Printers
- Scanners
- Media Card Readers
- Small Media cradles (iPod, PDA, MP3 player, etc.)
- Digital Cameras and Video Recorders
- USB storage devices
- CDs or DVDs from all optical drives

The only devices you should leave attached to your computer are your monitor, mouse and keyboard, if the computer is a desktop.

| Step 7: | Use Startup Repair to Restore Critical Windows Files |
|---------|------------------------------------------------------|
|---------|------------------------------------------------------|

Startup Repair is a Windows 7 recovery tool that can fix certain problems, such as missing or damaged system files, that might prevent Windows from starting correctly. When you run Startup Repair, it scans your computer for the problem and then tries to fix it so your computer can start correctly.

To learn more about using Startup Repair to restore critical Windows files, click the link below:

How to Run Windows Startup Repair

| Step 8: | Use System Restore to Revert to a Previous State |
|---------|--------------------------------------------------|
|         |                                                  |

- 1.
- Restart the computer.
- 2.

Tap <F8> during startup until the **Windows Advanced Options** menu appears.

🎸 Note:

If the **Windows Advanced Options** menu does not appear, restart the computer and try again.

3.

Press <Down Arrow> until **Repair Your Computer** is highlighted, and then press <Enter>.

4.

5.

In the **System Recovery Options** window, click to select your language, and then click **Next**.

Log in as a user with administrative rights, and click **OK**. 6.

- From the Choose a recovery tool menu, click System Restore.
- 7.
  - In the System Restore window, click Next.
- 8.

Click the **Show restore points older than 5 days** checkbox for a complete listing of restore points.

9. Click to select a restore point.

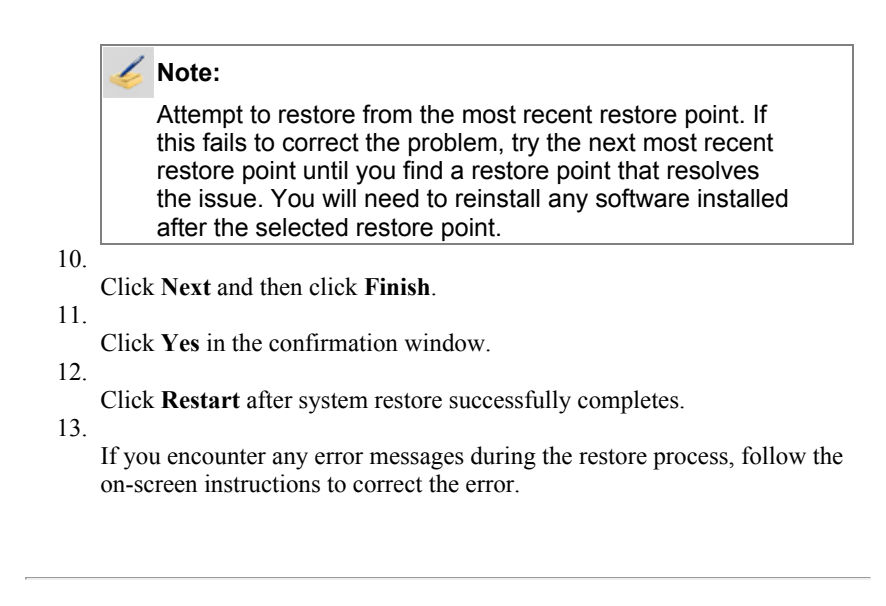

| Step 9: Use Clean-Boot Troubleshooting to Isolate the Software Issue |
|----------------------------------------------------------------------|
|----------------------------------------------------------------------|

A program or application may be interfering with the normal boot process of Windows. Microsoft has created a detailed process for isolating a startup program that is causing Windows to not boot correctly. Click the link below to being the troubleshooting process:

How to troubleshoot a problem by performing a clean boot in Windows Vista or in Windows 7

If clean boot troubleshooting cannot identify the issue, it may be necessary to restore your computer to factory settings. To restore your computer's operating system and software to the original factory settings, launch the link below:

## Launch the Microsoft Windows Reinstallation Guide

## Printable Version Support Home Page Support Community Company Information My Account Shop Drivers and Downloads Join the Discussion Sign-in / Register Solutions About Dell Order Status Services Product Support Share Your Ideas Corporate Responsibility Systems Support by Topic Read our Blog Careers Subscription Center Software & Peripherals Warranty Information Ratings & Reviews Investors Order Support Community Home Newsroom Laptops | Desktops | Business Laptops | Business Desktops Workstations | Servers | Storage | Services | Monitors | Printers | LCD TVs | Electronics Large Text © 2012 Dell | About Dell | Terms & Conditions | Unresolved Issues Privacy Statement | Ads and Emails | Dell Recycling | Contact | Site Map |

Feedback

snWEB2